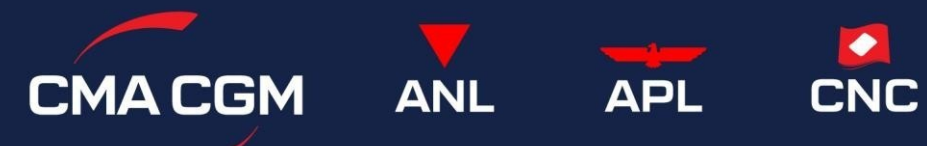

My CMA CGM China 用户指南 Ver.07172024

# 目录

| My CN | MA CGM China 简介     | 2    |
|-------|---------------------|------|
| 账号注   | 主册                  | 2    |
| 船期表   | <b>長、通知及资料下载</b>    | 3    |
| 1.    | 动态通知                | 3    |
| 2.    | 船期及通知               | 3    |
| 3.    | 资料下载                | 4    |
| 4.    | <b>放箱规则</b>         | 4    |
| 订舱管   | 管理                  | 5    |
| 1.    | 订舱状态查询              | 5    |
| 2.    | 非危化工品材料审核(仅适用于上海订舱) | 6    |
| 危险品   | 品管理-最终资料上传          | 7    |
| 1.    | 危险品最终资料查询           | 7    |
| 2.    | 危险品最终资料上传           | 7    |
| 改单、   | 改港业务                | 9    |
| 1.    | 提交业务需求              | 9    |
| 2.    | 移交提单管理权限            | . 10 |
| 发票业   | 上务                  | . 11 |
| 1.    | 企业信息维护              | . 11 |
| 2.    | 开票和在线支付             | . 12 |
| 3.    | 发票下载                | . 12 |
| 正本摂   | 是单签发及电放业务           | . 13 |
| 1.    | 正本提单签发              | . 13 |
| 2.    | 电放/异地放单/目的港放单       | . 13 |
| 进口则   | <b>长单预约</b>         | . 15 |
| 常用业   | 业务联系方式              | . 17 |

# My CMA CGM China 简介

My CMA CGM China (cma-cgm.com.cn)是我司在中国地区使用的客户服务自助平台。 用于查询出口船期表、订舱状态、业务通知等;申请改单、改港、开票、电放、签单等业务。 浏览器建议:1) Microsoft Edge 2) Chrome 3) Firefox

# 账号注册

您可直接使用您的达飞集团官网账号登录My CMA CGM China。 若您没有达飞官网账号,请先通过<u>https://www.cma-cgm.com/ebusiness/registration/information</u>注册。

- 建议使用您的公司邮箱,使用免费邮箱可能产生邮件接收问题。
- 请用英文填写详细完整的公司名称和地址(每行 35 个字符,包括标点符号和空格,公司名称写不下 请接着输入在地址档;为尽快通过审核请务必填写VAT号码。如果贵司已有同事取得生效账号, 请在注册时提供他的账号或提供贵司在我司的订舱号码,以加快账号开通。
- 请留意您或您的同事是否收到我司网络客户的邮件询问更多信息,并及时回复。(邮件标题关键词 CMA CGM Web Account Creation,邮箱地址 ecustomersupport@cma-cgm.com,可能需要您提供营业 执照和有英文公司名称、地址的对照材料,例如:官方邮件、名片、抬头纸、对外贸易经营者备案 登记表、国际货运代理企业备案表等
- 如果1个工作日后未收到任何回复,可邮件询问ecustomersupport@cma-cgm.com并告知贵司填写的注册邮箱。

# 船期表、通知及资料下载

#### 1. 动态通知

发布于登录界面,点击首页右上角的"登录"后可见。

| BETTER WAYS CMACGM 订舱管理- 提单管理- 进口业务- 资源文档- 船期查询                                                                                                    | ■ 中文·简体 - 🔍 登录                  |
|----------------------------------------------------------------------------------------------------|---------------------------------|
| 疫情防控通知                                                                                                    |                                 |
| 尊敬的客户,                                                                                                    | -                               |
| 根配上海市防疫要求,4月6日-15日封控呵闷,我司在浦东设置临时正本提单签发和回收点:<br>聚酸酯代外离桥办事处<br>地址:杨高北一路90号505章<br>既系能试:19916751885 李参<br>对外接待时间:14:00-16:00 外胎人员需凭48小时有效核酸的社,并在资料袋内留好联系方式                  | CMA CGM<br>Login                |
| 正本提单请提师一天在闻上班约,凭二维码领取提单                                                                                                    | 1 Login Name                    |
| 金子好控期间正本提單數取不易,请尽量选择签及WAYBILL。<br>如条件许可。外也可做近选择在其他结合的CMA领面提单,请在另上递交量地的单保通,注册答单地。对于到满日期                                                                                   | A                               |
| 早于4月10日的异地放单申请,可减免异地放单型,请多必备注"申请减免异地放单费"。                                                                                                    | Register Forget Password/Unlock |
| **进口换单业务<br>目前疫情啊间我司船代仍有提供进口放单面口,考虑到因为闭环管理等原因导致客户无法正常提交正本文件,我司将<br>提供临时线上放单应急预定。针对WAYBLL或者电放形式换单磅磨户可以直接线上提供全套换单资料和我司格式的担<br>保书(格式如略件==================================== | Login 🕑                         |

### 2. 船期及通知

您可在"船期查询"菜单中搜索船期和各类截止时间。起运港、航线、ETD 时间范围为必选项。 若查询失败,请尝试缩短 ETD 时间范围。如需下载为 Excel,请勾选相关记录,然后点击"导出"。

| GM       | 订舱管理- 抄  | 是单管理→进口业务→    | 资源文档• 船期 | 查询 | ī      |   |      |       |            |   |           |   |                 |   |         |    |         |            |         | 📟 中文 |
|----------|----------|---------------|----------|----|--------|---|------|-------|------------|---|-----------|---|-----------------|---|---------|----|---------|------------|---------|------|
| > 船期查询 > | >        |               |          |    |        |   |      |       |            |   |           |   |                 |   |         |    |         |            |         |      |
|          | 船名       |               |          |    | ]      |   |      | 航次    |            |   |           |   |                 |   | 起运动     | SH | ANGHAI  |            |         | ~    |
|          | ETD From | 2022-05-12    |          |    | ]      |   | E    | TD To | 2022-05-11 | 8 |           |   | =               |   | 动法      | EU |         |            |         | ~    |
|          |          |               |          |    |        |   |      |       |            |   |           |   |                 |   |         |    | j,      | <b>€</b> € | 出る問題    | Q 查询 |
|          |          |               |          |    |        |   |      |       |            |   |           |   |                 |   |         |    |         |            | Show:   | 10 ~ |
| 0 ^      | 起运港 ♀    | 船名            |          | 0  | 航次     | 0 | 码头   | 0     | ETB        | 0 | ETD       | 0 | ESI截单时间         | 0 | VGM截止时间 | 0  | 截港时间    | 0          | 截关时间    | 0    |
| 0        | SHANGHAI | THALASSA AVRA |          |    | 00041W |   | 洋山一縣 | 明     | 2022/5/10  |   | 2022/5/12 |   | 2022年5月9日 10:00 |   | 船靠前12小时 |    | 船靠前12小时 |            | 船靠前12小时 |      |
| 0        | SHANGHAI | EVER ACE      |          |    | 89004W |   | 洋山一  | 明     | 2022/5/10  |   | 2022/5/12 |   | 2022年5月9日 15:00 |   | 船靠前12小时 |    | 船靠前12小时 |            | 船靠前12小时 |      |

您也可在"<u>资源文档->船期及通知</u>"菜单中根据起运港选择"分公司"后,按文件类型、关键词、上传时间等条件搜索。(注:用船名/航次查询通知请在"标题"栏中输入船代信息包含在船期表内)

| ETTER WAYS | MACGM    | 订舱管理▪    | 提单管理• | 进口业务• | 资源文档•         | 船期查询 |                     |
|------------|----------|----------|-------|-------|---------------|------|---------------------|
| Nor.       |          |          |       |       | 值班查询<br>船期及通知 |      |                     |
| 标题         | 12 No. 1 |          | 描述    |       | 資料下载          | 承运人  | ~                   |
| 更新时间起      |          | <b>m</b> | 更新时间止 |       | <b>m</b>      | 文件类型 | ~                   |
| 分公司        | SHANGHAI | ~        |       |       |               | 1    | 船期表<br>船期更改<br>价格调整 |

# 3. 资料下载

在 "资料下载"菜单根据起运港选择"分公司"后可搜索,下载各类文件、保函格式。 点击"值班查询",根据起运港"分公司"后可查看各分公司客服节假日值班表。

| 订舱管理- 提   | 单管理▼ 进口业务▼ 发票管理▼ | 资源文档→         | 船期查询 | D     |   |                      |   |           |       |     |                     | 三 中文       |
|-----------|------------------|---------------|------|-------|---|----------------------|---|-----------|-------|-----|---------------------|------------|
| 资料下载      |                  | 值班查询<br>船期及通知 |      |       |   |                      |   |           |       |     |                     |            |
| 标题        |                  | 资料下载          |      | 描述    |   |                      |   | 分公司       | SHANG | IAI |                     | *          |
| 更新时间起     |                  | =             |      | 更新时间止 |   | Ĭ                    |   |           |       |     | 5                   | 車置 Q. 査询   |
|           |                  |               |      |       |   |                      |   |           |       |     |                     | Show: 10 ~ |
|           |                  |               |      |       |   |                      |   |           |       |     |                     |            |
| 标题        |                  |               | с 1  | 下载次数  | C | 内容                   | 0 | 创建人       |       | C   | 创建时间                | ×          |
| OOG APPLI | ICATION FORM     |               | 5    | 51    |   | 00G 申请表 (20220418更新) |   | shg.lren  |       |     | 2022-04-19 15:35:27 |            |
| 进口线上放     | 单担保书             |               | 5    | 64    |   |                      |   | shg.jenz  | hang  |     | 2022-04-15 15:39:10 |            |
| 目的港放单     | 保酒               |               | 3    | 171   |   | 目的港放单保密              |   | shg.cifer | g     |     | 2021-12-16 16:17:42 |            |

## 4. 放箱规则

您可在"<u>放箱规则</u>"中查询各港口、箱型开启放箱的时间。具体规则将视供需情况每周调整。 例如: 青岛出口的 20ST 订舱,从 ETD-10 天起可至放箱平台申请提箱。

| C  | MACGM       | 订舱管理▾   | 提单管理▼ | 进口业务• | 资源文档•         | 船期查询 |                       | 🔤 中文 - 简体 🗸 |
|----|-------------|---------|-------|-------|---------------|------|-----------------------|-------------|
| #> | 资源文档 > 放箱规则 | I       |       |       | 值班查询          |      |                       |             |
|    | ET          | D-N Day |       |       | 船期及通知<br>资料下载 |      | (30 ( 07/25 — 07/31 ) |             |
| _  | L           | ocation |       | 20ST  | 放箱规则          |      | 40HC                  | 45HC        |
|    |             | Dalian  |       | 7     |               | 14   | 7                     | 7           |
|    |             | Tianjin |       | 7     |               | 7    | 7                     | 7           |
|    | C           | ingdao  |       | 10    |               | 10   | 10                    | 7           |

# 订舱管理

## 1. 订舱状态查询

### 单票查询:

请选择"<u>订舱管理->订舱查询</u>",在"Ref No"栏输入官网订舱序列号或您在 EDI 中自行编制的参考序 列号,或在"订舱单号"栏输入订舱代理告知的提单号,然后点击"查询"。

| CMA CGM             | 订舱管理→ 提单管理→ 进口业务→        | 资源文档- 船期查询                       |
|---------------------|--------------------------|----------------------------------|
| <b>希</b> > 订舱管理 > i | 订舱查询                     |                                  |
|                     | 订舱单号 CNMD078             | Ref No WBBKG255                  |
|                     | 查询结果                     | 查询结果                             |
|                     | 超重 Over Weight <=审核      | 家未通过原因 <b>确认预配!</b> <=订舱已被接受     |
|                     | 航线信息                     |                                  |
|                     | 提单号: CNMD07              | 提单号: SHZ403                      |
|                     | 进港代码请参照设备交接单             | 进港代码请参照设备交接单                     |
|                     | 目的港名称: BASSETERRE(代码:    | KNBAS) 目的港名称: HAMBURG(代码: DEHAM) |
|                     | 目的港名称: BASSETERRE(代码:    | KNBAS) 目的地名称: HAMBURG(代码: DEHAM) |
|                     | 船名: CMA CGM MUSCA        | 船名: CMA CGM MONTMARTRE           |
|                     | 航次: OPPD3E               | 航次: 0FLBVW1                      |
|                     | 航线: PEX2                 | 航线: FAL                          |
|                     | 开船日期: 2022/4/27 17:00:00 | 开船日期: 2022/4/15 17:45:00         |
|                     | 箱子信息                     | 箱子信息                             |
|                     | 尺寸: 20 类型: ST 箱量: 1      | 尺寸: 40 类型: HC 箱量: 1              |

## 批量查询:

账号登录后,在 "订舱管理-> 订舱查询 -> 订舱批量查询"中,可按条件批量查询贵司所有的订舱状态。

| My CMA CGM China | 订舱管理▼              | 提单管理▼  | 进口业   | <b>7</b><br>务▼ 开票& | ₩` <i>₽€</i> ₹<br>支付▼ | 资源文档•      | 船期查询   |    |     |      | 用户指南       | = 中 | 文 - 简体 🗸 |
|------------------|--------------------|--------|-------|--------------------|-----------------------|------------|--------|----|-----|------|------------|-----|----------|
| 🕌 > 订舱管理 > 订舱排   | 订舱查询               |        |       |                    |                       |            |        |    |     |      |            |     |          |
| 船                | 化工品官理<br>危险品管理 - i | 订舱申请   |       |                    | 航次                    | 请输入您订制     | 的所填航次号 |    | 起运港 |      |            |     | ~        |
| 订舱日期/            | 危险品管理-1            | 最终资料上传 |       |                    | 到                     | 2024-03-11 |        |    |     | 🕽 寺田 | <b>ঠ</b> 重 | ≝ Q | 查询       |
|                  | 订舱批量查询             |        | _     |                    |                       |            |        |    |     |      |            |     |          |
| 订舱日期             | 订舱参考号              | i      | 丁舱确认号 | 订舱方参考号             | 订舱状态                  | 航线         | 船名     | 航次 | 装货港 | 起运港  | 中转港        | 卸货港 | 交货       |

# 2. 非危化工品材料审核 (仅适用于上海订舱)

### 请打开 "订舱管理->化工品管理" 菜单

|    | 订舱管理▼ | 提单管理▼ | 进口业务•  | 发票管理▼                                     | 资源文档• | 船期查询     |
|----|-------|-------|--------|-------------------------------------------|-------|----------|
| S. | 订舱查询  | 53    | A Card | 1. A. A. A. A. A. A. A. A. A. A. A. A. A. | 1.1.1 | 8. 6 L X |
|    | 化工品管理 |       |        |                                           |       |          |

# 输入订舱单号, 点击查询, 然后进入"详情"。

| ♣ > 订舱管理 > 化   | 工品管理         |   |         |       |   |        |       |     |       |       |
|----------------|--------------|---|---------|-------|---|--------|-------|-----|-------|-------|
| 订舱单号           |              |   |         |       |   |        |       | ٥   | RR C  | Q, 查询 |
| Filter: Type   | to filter    | Q |         |       |   |        |       |     | Show: | 10 ~  |
| 操作 へ           | 订舱单号         |   | 0 船名    |       | 0 | 航次     | 0     | 168 |       | c     |
| Ē.             |              |   | EVER L/ | AWFUL |   | 55047E |       |     |       |       |
| Showing 1 to 1 | of 1 entries |   |         |       |   |        | First | -   | 1     | Last  |

# 上传 MSDS、非危保函等材料, 右侧的备注栏中可添加说明, 保存并提交。

| CHEMICA               | LS DETAIL                |                                                       |                                    |          |
|-----------------------|--------------------------|-------------------------------------------------------|------------------------------------|----------|
|                       | Vessel CMA CGM DIGNITY   |                                                       | Voyage 0MEBHW                      |          |
|                       | Booking Ne               |                                                       |                                    |          |
| REASONS               |                          |                                                       |                                    |          |
|                       | Reason                   |                                                       | Remark                             |          |
| View                  | more reasons             |                                                       |                                    |          |
|                       |                          |                                                       |                                    |          |
| ALIACHM               | ENI                      |                                                       |                                    |          |
|                       |                          |                                                       | _ 牛卜传需要的文件                         | 面提交      |
| ±.Fib                 | O Carrol                 |                                                       | 一边上顶四类职人们。                         | 订现人      |
| ±re .                 | File Name                | 0 Upload Time                                         | - JU⊥R @ X BALLS<br>C Is Available | Download |
| <b>1</b> m            | Printe<br>File Name<br>  | C Upload Time<br>28: ::-07 17 56 26                   | 一 九上汉 四文的人口)<br>: is Acallable     | Download |
| <b>⊥</b> ne<br>0<br>0 | Printed<br>File Name<br> | 0 Upload Time<br>200 ⇒07 17 56 26<br>202 →07 17 56 25 | - ル上は画文財入けす<br>: kAnildia          | Download |

# 等待审核,若审核未通过,可在详情中查看原因。

| 查看 | 原因<br>历史原<br>国                                   | 简复 | E      |       |        |       |
|----|--------------------------------------------------|----|--------|-------|--------|-------|
|    | 文件名                                              | 0  | 上传时间   | 0     | 是否可用 ℃ | 下载 ~  |
|    | 聚二甲基硅氫烷(201甲基硅油)·海运.PDF                          |    | 20 14  | 13:08 | Y      | (iii) |
|    | 非危保函、;pdf                                        |    | 20: .4 | 12:53 | Y      | (i)   |
|    | 聚二甲基硅氧烷 (201甲基硅油) -SDS报告 (2021-06-24) 英文 美国版 pdf |    | 20 14  | 13:03 | Y      |       |
|    | 聚二甲基硅氧烷(201甲基硅油)-SDS报告(2021-04-29)中文 歐盟版 pdf     |    | 202 14 | 12:58 | Y      | 1     |

# 危险品管理 - 最终资料上传

#### 1. 危险品最终资料查询

在 <u>"订舱管理>危险品最终资料上传"</u>中,可使用订舱号或者航次查询您的危险品最终资料状态。请确保在船开前 上传 DGD。

| CMACGM My CMA CON China 订船管理- 表                 | 单管理。 进口业务。 发票管理。 | 单证中心▼ 码头操作▼ | 财务管理- 资源文档- 船期查询 | 用户指南 ■中文 · 简体 • EX      |
|-------------------------------------------------|------------------|-------------|------------------|-------------------------|
| ♣ > 订款管理 > 危险局管理-最终资料」                          | <del>.</del>     |             |                  |                         |
| 17枪中号<br>1855号                                  | CNSHA 🗸          | inia S      | EASPAN OCEANIA   | 80.x 127E<br>5 ≣≣ Q 8ни |
|                                                 |                  |             |                  |                         |
| CNCC859188<br>CNSHA<br>SEASPAN OCEANI/<br>CLLQN | Confirm<br>027E  |             |                  | · 洋橋 上侍                 |
| CNC685787<br>CNSHA<br>SEASPAN OCEANIU<br>CLSAI  | Refuse<br>027E   |             | 🌋 MSDS           | (字傳 上代                  |
| CNCC885788<br>CNSHA<br>SEASPAN OCEANI/<br>CLSAI | Submit<br>027E   |             |                  | 洋橋 上传                   |

## 2. 危险品最终资料上传

点击详情和上传按钮都可以打开危险品资料上传界面。

| CMACGM MY CNL CON China      | 订舱館理▼                                      | 提单管理。        | 进口业务。          | 发展管理- | 单证中心* | 码头操作▪ | 财务管理▪ | 资源文档• | 能期實適 | 日戸掘南 📟 中文 - 勝約  |
|------------------------------|--------------------------------------------|--------------|----------------|-------|-------|-------|-------|-------|------|-----------------|
| ▲>订税管理>规                     | 地口曾建                                       | 料上使          |                |       |       |       |       |       |      |                 |
|                              | 订脸单号<br>起压寒                                | CINC D885788 | 1              | Ŷ     | ]     | 198   |       |       |      | 版大<br>む 第章 Q 8% |
| CNCCR<br>- CN<br>SEE<br>• CL | <b>85788</b><br>ISHA<br>ASPAN OCEAN<br>SAI | NIA          | Submit<br>Q27E |       |       |       |       |       |      | <b>注情</b>       |

界面分为上传和上传历史记录信息 (DGFile Detailed list) 上下二大模块

|                                                                  | 详情 (CNCC885788) ×                                                                                                    |
|------------------------------------------------------------------|----------------------------------------------------------------------------------------------------|
|                                                                  | 文件 <u>送採 辺久</u><br>7月1<br>19月1-<br>10月1-<br>10月1 |
| CNCC865788 Submit<br>• CNSHA<br>Seasipaa Oceania (27e<br>• Clsaj | - DGFIe Detailed list                                                                                                    |
|                                                                  | DGD(English) CINC0885786-SEASPAN OCEANIA-027E-DGD.pdf partyue@cma-cgm.com 2023-06-14<br>11:3428                                                                                                    |
|                                                                  | MSDS[Englin) CNCC885788 SEASPAN OCEANIA 027E AISDS1 pdf panyow@cma ogm.com 1136-15                                                                                                    |

用户点击"选择"按钮选择上传的文件,可一次选择个或多个文件。然后在下方列出的"选择文件列表" 中选择文件类型。(如下截图:上传文件是MSDS,则文件列表中便选 MSDS),最后点击提交即可。

|                                                                                              | 详情 (CNCC885788)                                                                                                    | ×          |
|----------------------------------------------------------------------------------------------|----------------------------------------------------------------------------------------------------|------------|
| CINALCOM MYLAALOM DIIIII 1) 起日ビオ・投中日本・近日立分・ 反原目症・ 甲位中心<br>・ 汀能電源・20位回答理-最近次以上行               | 文件 CNCC085760-SEASPAN OCEANIA-027E-MSDS2.pdf 选择 授择                                                                                                    |            |
| 718年号 CNC685738<br>20日初 マ<br>CNC6885788 Submit<br>・ CNSHA<br>SEASPAN OCEANIA 027E<br>・ CLSAI | DGDS         MSDS<br>(English)         Tank<br>zortificate         Tank<br>DGDS         Tank<br>MSDS         Tank<br>Ist         Portuguese Portuguese Parking<br>Other         Other         文件名           ●         ●         ●         ●         ●         ●         ●         ●         ●         ●         ●         ●         ●         ●         ●         ●         ●         ●         ●         ●         ●         ●         ●         ●         ●         ●         ●         ●         ●         ●         ●         ●         ●         ●         ●         ●         ●         ●         ●         ●         ●         ●         ●         ●         ●         ●         ●         ●         ●         ●         ●         ●         ●         ●         ●         ●         ●         ●         ●         ●         ●         ●         ●         ●         ●         ●         ●         ●         ●         ●         ●         ●         ●         ●         ●         ●         ●         ●         ●         ●         ●         ●         ●         ●         ●         ●         ●         ●         ●         ●         ●         ● | 塘辺)。       |
|                                                                                              | - DGFile Detailed list                                                                                                    | <i>k</i> - |
|                                                                                              | X1+4201         X1+2         L1+401P         L1+401P         E           DGD[English)         CNC0885783-SEASPAN OCEANUA-027E-MSDS2.pdf         panyue@cma.cgm.com         2023-05-14           11:34.78         11:34.78         2023-05-14         11:34.78                                                                                                    | 14         |
|                                                                                              | MSDS(English) CNCC885783-SEASPAN OCEANIA-027E-MSDS1.pdf panyue@cma-cgm.com 2023-06-14<br>1136-15                                                                                                    |            |
|                                                                                              |                                                                                                    |            |
|                                                                                              |                                                                                                    |            |

提交成功后,提交的危险品资料文件便会显示在下面的上传历史记录信息列表中 (PGFile Detailed list)

| CMACGM My CMA COM China 订船管理。 提单管理。 进口业务。 发票管理。 单证中心。                                                                                                    | 详情 (CNCC88                                                                                | 5788)                                                                                                    |                         |                        | ×         |
|----------------------------------------------------------------------------------------------------|-------------------------------------------------------------------------------------------|----------------------------------------------------------------------------------------------------|-------------------------|------------------------|-----------|
|                                                                                                    | 文件                                                                                        |                                                                                                    | 选择                      | 损                      | 5         |
| 17世紀日 - ADLE 1 - ADLE 1 - AD | 说明:<br>1.文件大小×1<br>2.每颗性验品局<br>3.育岛中转短期<br>4.遂径每年纪<br>5.目的港栏已西<br>6.目的港栏已百<br>7.DJIBOUTI墓 | 10M<br>単度全型活体の、MSDS、美術正明寺、申視美、整備活電要建築/線運<br>品電費支援機構、由支XMSDS 中支大活在。自然推進等論是用単く包装開発<br>増減大売「GCFIP MARCENS」除中容的包括結果現代 TTESTATION MO<br>物能為這些必要規模構成一個電子部のの。<br>ADA-ELEX中境的5.5.5.1.5.2%危險品、雪橇所SIRA曲批が需要算及装備単<br>要提伸外ACOMS LIST | 鉴定结果单。 起运着 货烧+装得证明<br>。 | ·船预 (如果是罐箱,1           | 著要提供握证) 。 |
| CNCC895788 Submit<br>CNSHA<br>SEASPAN OCEANIA 027E                                                                                                    | — DGFIle Det                                                                              | talled list                                                                                                    |                         |                        |           |
| ♥ CLSAI                                                                                                    | 文件类别                                                                                      | 文件名                                                                                                    | 上传用户                    | 上传时间                   | 操作        |
|                                                                                                    | DGD(English)                                                                              | CNCC885788-SEASPAN OCEANIA-027E-MSDS2.pdf                                                                                                    | panyue@cma-cgm.com      | 2023-06-14<br>11:34:28 |           |
|                                                                                                    | MSDS(English)                                                                             | CNCC885788-SEASPAN OCEANIA-027E-MSDS1.pdf                                                                                                    | panyue@cma-cgm.com      | 2023-06-14<br>11:36:15 |           |
|                                                                                                    | MSDS(English)                                                                             | CNCC885788-SEASPAN OCEANIA-027E-MSDS2.pdf                                                                                                    | panyue@cma-cgm.com      | 2023-06-14<br>11:28:40 |           |
|                                                                                                    |                                                                                           |                                                                                                    |                         |                        |           |
| ್ರಿ<br>ಕ್ರಿ                                                                                                    | 网安省                                                                                       |                                                                                                    |                         |                        |           |

# 改单、改港业务

#### 1. 提交业务需求

(注:现付客户需在提交申请后先结清所有更改费用并将水单发送到<u>指定邮箱</u>销账 SI发送后的任何改单、改港,以及船证明须通过My CMA CGM China 提交申请。 请选择 <u>"提单管理->提单更改</u>",输入"提单号",点击查询。

| CMA CGM | 订舱管理▼ | 提单管理▼ | 进口业务• | 发票管理▼ | 资源文档• | 船期查询 |
|---------|-------|-------|-------|-------|-------|------|
| ♣>提单管理> | 提单更改  |       |       |       |       |      |
| 提单信题    | 3     |       |       |       |       |      |
|         | *提单号  |       |       |       | Q     | 查询   |

根据业务需求选择"服务类型",然后勾选相应的"业务选项"

服务类型

| ۲ | 提单更改         | 〇 电放                        | ○ 目的港放单                          | ○ 第三地放单                  | ○ 船证      | ○ 提单丢失                          |  |
|---|--------------|-----------------------------|----------------------------------|--------------------------|-----------|---------------------------------|--|
|   |              |                             |                                  |                          |           |                                 |  |
| 0 | 出口分并         | 单手续费                        |                                  |                          |           |                                 |  |
| 0 | 出口改单<br>内陆转运 | 费 (一般提单更)<br>方式(Rail to Roa | 改,如收货人/发货人/i<br>ad),交接方式更政(FCL t | ■知人/货描/唛头/铅封<br>o LCL)等) | /件数/重量/尺寸 | 寸/品名/海运费付费方式/海运费付费地/船开前温度/超限数据, |  |
| 0 | 出口改单         | 费-船开后冻箱温                    | 昌度更改,改港/改船/退送                    | 医/运输方式(CY to door        | )/危险品信息   |                                 |  |
| 0 | 出口改单         | 费-船开前改港//                   | 改船/运输方式(CY to d                  | oor)/危险品信息               |           |                                 |  |
| 0 | 出口改单         | 费-发票更改-付                    | 款方/币种/海运费外其作                     | 也费用付费地/提单显费              | /取消税务发票   | 護                               |  |
| 0 | 出口改单         | 费-合约号更改                     |                                  |                          |           |                                 |  |
| 0 | 提单类型         | 更改 (NEGOTIA                 | BLE(正本)与 SWB(海运                  | 单) 之间的更改)                |           |                                 |  |
| 0 | 添加各类         | 号码(CTN,BIEC                 | 「等)                              |                          |           |                                 |  |
| 0 | 移交提单         | 管理权限                        |                                  |                          |           |                                 |  |

- 对于途径/到达有预报舱单要求国家/地区的提单, 提交提单更改时须上传保函
- 对于不途径/到达有预报舱单要求国家/地区的提单,提交提单更改时无需提供保函
- 对于目的港要求提供的保函,不论是否途径到达有预报舱单要求的国家/地区,仍须上传保函。

系统会自动根据中转港/目的港识别是否为有预报舱单申报的提单,对于不强制提供保函的更改,您可 在"提单更改"界面上直接输入需更改的内容,保存后提交。

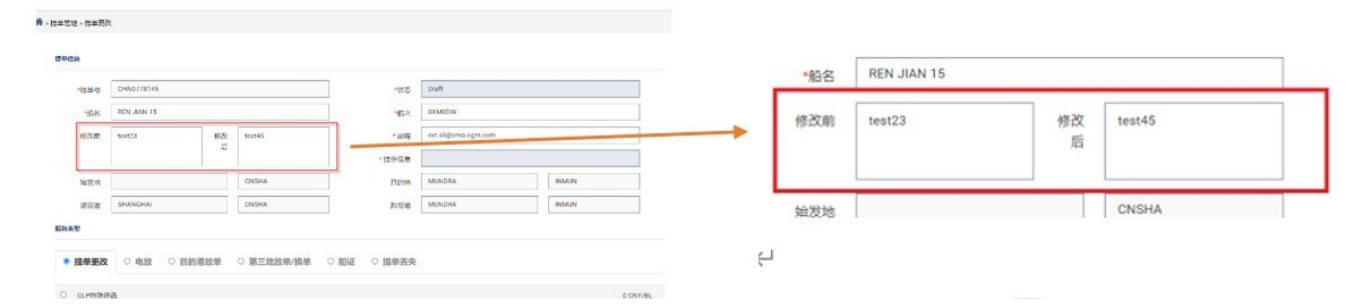

您也可选择上传更改单来提交更改,推荐的更改单格式可以在资料下载"功能键下直接下载。 ##( (#########7#19790F###L#)

| 土资料下载 | 土 上传文件 ⑧ 田陰 | 文件 |      |   |    |   |      |   |   |  |
|-------|-------------|----|------|---|----|---|------|---|---|--|
| 0     | 文件名         | ¢  | 上传时间 | × | 香油 | ¢ | 是否可用 | 0 | 陸 |  |

对于强制要求提供保函的更改,相对应的更改保函格式可以在资料下载"功能键下直接下载。 保函填妥并盖章后,请点击"上传文件",上传相应保函,请先"保存"再"提交"。

| Remark                                                            |         | Comment                    |        |                    |                   | 附件 (保函请盖 | 章并保存为PDF格式上传) |
|-------------------------------------------------------------------|---------|----------------------------|--------|--------------------|-------------------|----------|---------------|
| 8件(保護法案単行保持200F指式上作)<br>上の第万編<br>上の第75編<br>2,788 2,782 (0.00002月) | 0 14899 | <ul> <li>₩2</li> </ul>     | ② 最石可用 | 0 THE              | $\longrightarrow$ | 土资料下载    | 土 上传文件 🛛 删除文件 |
|                                                                   |         | No data available in table |        | <b>開</b> 個符 个 [20] |                   |          | 文件名           |

系统会向 My CMA CGM China 注册邮箱发送业务状态变化的提示邮件。您也可在 "提单管理->提单更改 查询"中查看业务受理状态和问题。

| ⊕添      | 加入导             | ± | 提单更改 | 查询 |                |      |         |        |                                                |           |
|---------|-----------------|---|------|----|----------------|------|---------|--------|------------------------------------------------|-----------|
| Filter: | Type to filter. |   | Q    |    |                |      |         |        |                                                |           |
| 操作 ^    | 用户名             | 0 | 提单号  | 0  | 船名 🗘           | 航次≎  | 最終卸货港 🗘 | 状态 🗘   | Operator 🗘                                     | Comment 0 |
| ø       |                 |   |      |    | VERMONT TRADER | 032W | INMAA   | 拒绝提单更改 | gsc.lucilu@cma-cgm.com;                        | 请用CMA模板   |
| Ê       |                 |   |      |    | VERMONT TRADER | 032W | INMAA   | 业务已完成  | gsc.lazhou@cma-cgm.com;gsc.lazhou@cma-cgm.com; | i         |

#### 2. 移交提单管理权限

订舱人可申请将提单管理权限移交给发货人,由发货人自行登录My CMA CGM China 处理提单业务、申领提单。该申请仅移交提单管理权限,对于通过订舱人代收的预付运费、附加费等仍然由订 舱人向船公司支付。因此请务必确认贵司已与发货人结清费用。权限移交后订舱人将无法再申请改 单和申领提单。

|   | 具体操作     | ∷ " <u>提单管理"-&gt;</u> | <u>"提单更改"</u> -> | "移交提单管理权限" | "-> "提交"-> | 阅读并确认相关 | 提示    |
|---|----------|-----------------------|------------------|------------|------------|---------|-------|
| 0 | 移交提单管理权限 |                       |                  |            |            |         | 0 CNY |
|   |          |                       |                  |            |            |         |       |

| - |   |   |
|---|---|---|
| റ |   | - |
| U |   |   |
| ~ | - | - |
| υ | Ļ | - |

# 发票业务

# 1. 企业信息维护

首次使用时,请到"开票&支付>公司信息维护"菜单,输入企业税号或公司信息查询。

| MA CGM China  | 订舱管理→ 提单管理→ 注         | 世口业务→ 开票&支付→                        | 单证中心▼       | 码头操作▾            | 财务管理                                   | 资源文档•      | 船期查询   | 0         | 用      | 沪指南  | 💴 中文 |
|---------------|-----------------------|-------------------------------------|-------------|------------------|----------------------------------------|------------|--------|-----------|--------|------|------|
| ╉ > 开票&支付 > 2 | 公司信息维护                | 账单中心                                |             |                  |                                        |            |        |           |        |      |      |
|               |                       | 快递信息维护                              |             |                  |                                        |            |        |           |        |      |      |
|               | 状态                    | 发票中心                                |             | ~                |                                        | î          | 业税号    |           |        |      |      |
|               |                       |                                     |             |                  |                                        |            | [      |           |        |      |      |
|               | 企业名称 (中又)             | 如中]则过旦问                             |             |                  |                                        | 企业名称(      | (央又)   |           |        |      |      |
|               | 联系人姓名                 | 发票下载中心                              |             |                  |                                        |            |        |           |        | も 重置 | Q,查询 |
|               |                       | 公司信息维护                              | ]           |                  |                                        |            |        |           |        |      |      |
|               |                       |                                     |             |                  |                                        |            |        |           |        |      |      |
| 注意: CMA C     | GM 会审核您提交的信息和证照。审核合称  | 格的信息会用于后续开票和支付。i                    | 审核不合格的信息    | 您可以更正后再次         | で提交。                                   |            |        |           |        |      | 新増   |
| 点击此处下载        | 查看公司信息维护指引。           |                                     |             | / <u>`</u>       | <u> </u>                               |            |        | 146 11-01 | ¥" (D) |      | _    |
| 若柷号           | 信息已存在,请移              | 较方后进行绑定;                            | 若柷号         | 信息个值             | 子在,请                                   | 京击灾口       | 面石侧    | 的"新均      | 曾",根抚  | 居提丁  | 7    |
| 中東柱           | 。<br>空心西信自 并上         | - 住田应次匡村#                           |             | ·拉 码             |                                        | - 占土 "1    | 由六 '   | ,         |        |      |      |
| 元罡垺           | ·马心安信息,开              | 15怕应负应的和                            | 升出工中        | 收, 佣             | 人兀庆店                                   | 1月11日 1    | 定父     | 0         |        |      |      |
| CMA CGM将仅列    | 时上传的营业执照和相关证书中提供的信    | 息有效。                                |             |                  |                                        |            |        |           |        |      |      |
| 公司注册信息        |                       |                                     |             |                  |                                        |            |        |           |        |      |      |
|               | 企业税号*                 |                                     |             |                  |                                        | 公司税务类型     | 一般纳税人  |           |        | ~    |      |
|               | 企业名称 (中文) *           |                                     |             |                  | 企                                      | 业名称 (英文) * |        |           |        |      |      |
|               | 公司地址 (中文) *           |                                     |             |                  | 公                                      | 司地址 (英文) * |        |           |        | 7    |      |
|               | 公司注册固话*               |                                     |             |                  |                                        |            |        |           |        |      |      |
| 银行账号信息(请      | 注意,不正确的银行帐户信息可能会导致付款  | 夫败)                                 |             |                  |                                        |            |        |           |        |      |      |
| 的工程结构组织       | 信息日午串八司线 H支付组织信息      | 计公司二方公史八司正同的形名学                     | まて          |                  |                                        |            |        |           |        |      |      |
| 以下州場取1」1      |                       | 开去亚州王纪贞公司开吴的优为及                     | 示⊥。         | 法在下垃桩由选          | 场串小司的开户组                               | 1/二        |        |           |        |      |      |
|               | 开户组行夕称 (USD)          |                                     |             | 法情它卑八司开          | 白钼汽全和 杨炳                               | 1. 古国组织密制局 | 市中十属支  | 伝         |        |      |      |
|               | 开户组行账号 (USD)          |                                     |             | <b>用快</b> 可页公司/1 | X1111111111111111111111111111111111111 |            | 中于建入模文 | 1         |        |      |      |
|               | )// TR(] (03D)        |                                     |             |                  |                                        |            |        |           |        |      |      |
|               | 开户银行名称 (CNY)          |                                     | *           | 请在下拉框中选          | 择贵公司的开户银                               | 見行 しょうしょう  |        |           |        |      |      |
|               | 开户银行名称 (CNY) *        |                                     |             | 请填写贵公司开          | 户银行全称,例如                               | 1: 中国银行深圳市 | 市中建大厦支 | 行         |        |      |      |
|               | 开户银行账号 (CNY) *        |                                     |             |                  |                                        |            |        |           |        |      |      |
| 联系人信息         |                       |                                     |             |                  |                                        |            |        |           |        |      |      |
|               | 联系↓姓名★                |                                     |             |                  |                                        | 联系由话*      |        |           |        |      |      |
|               | 由画接收邮箱*               |                                     |             |                  |                                        | 毛和母        |        |           |        |      |      |
| 所需证明文件:       |                       |                                     |             |                  |                                        |            |        |           |        |      |      |
| 1 劳训/中国       | 电轮盘八司由立信直的公面复供 以田子    |                                     |             |                  |                                        |            |        |           |        |      |      |
| 2 加里公司        |                       | 友奈汀山。<br>                           | 坊昭武公平市立1014 | 白山的东南海如          |                                        |            |        |           |        |      |      |
| 3 认证文件        | : 如交通部 (MOT) 开目的无船承运人 | 8家 可以用于公司本文信自维护                     | 次補助文件       |                  |                                        |            |        |           |        |      |      |
| 4. 交诵部或       | 其他行政部门新发的认证文件可以作为国    | 雨公司英文信息的辅助文件。                       |             |                  |                                        |            |        |           |        |      |      |
| 5. 公童印章       | 样本可以作为维护中英文公司信息的辅助    | 加文件。                                |             |                  |                                        |            |        |           |        |      |      |
| * 客户自行        | 真写公司的中英文信息, 档案信息的准确   | 性完全由客户负责。                           |             |                  |                                        |            |        |           |        |      |      |
|               |                       |                                     | 选择          |                  |                                        |            |        |           |        |      |      |
|               |                       |                                     |             |                  |                                        |            |        |           |        |      |      |
|               |                       |                                     | 取消          | 提交               |                                        |            |        |           |        |      |      |
| ハㅋ/=          | 自な中かぶナビー              | ╶ <del>┓</del> ┇╫╱═ <u>╝</u> ╴┲┱╕┲╱ | ℎᆂᇚᆉᅮ᠘╩     | ·±/              | ᄨᆘᅷᆇᅭ                                  |            |        | はっちにヨ     | 小市市大   |      |      |
| 公司信           | 词忌空甲核通过后才             | 可进行反影视约                             | 小和仕线        | 这们。              | 5                                      | J REJECTI  | יט טי  | 修仪后书      | 引伏捉父。  |      |      |
|               |                       |                                     |             |                  |                                        |            |        |           |        |      |      |

| 企业名称 (英文)                              | \$<br>联系人姓名 | \$<br>联系人电话 | \$<br>状态  | Ŷ | 操作          |        |      |
|----------------------------------------|-------------|-------------|-----------|---|-------------|--------|------|
| ACCOUNTS AND ACCOUNTS AND ACCOUNTS AND | Peng        | No. 19      | VALIDATED |   | View   Edit | Remove |      |
|                                        |             |             |           | F | First ←     | 1 →    | Last |

审核通过后,用户仍可对除税号以外的公司信息进行维护,修改提交后需等待再次审核。

# 2. 开票和在线支付

# 您可在"账单中心"查看账单,开票和在线支付。详见账单中心用户手册。

| CMA CGM China 订舱管                       | 管理▼ 提单管理▼                                  | 进口业务•                      | 7000 ₽£0<br>开票&支付▼    | 单证中心▼   | 码头操作•     | 财务管理      | 资源文档•         | 船期查询 |     | 用户指南 | 📟 中文 - 🏌 |
|-----------------------------------------|--------------------------------------------|----------------------------|-----------------------|---------|-----------|-----------|---------------|------|-----|------|----------|
| ♣>开票&支付>账单中心                            |                                            | (                          | 账单中心                  |         |           |           |               |      |     |      |          |
| 提单号/订舱号                                 | 可用英文逗号分割查询                                 |                            | 安惠中心<br>发票中心          | 汯       | All       |           | ~             | 支付方  | All |      | ~        |
| 币种                                      | All                                        |                            | 账单预约查询                | 汯       | All       |           | ~             | 付款状态 | All |      | ~        |
| 账单日期                                    | 2025-02-20 - 2025-02-2                     | 27                         | 发票下载中心                |         |           |           |               |      |     |      |          |
|                                         |                                            |                            | 公司信息維护                |         |           |           |               |      |     | き重置  | Q 查询     |
|                                         |                                            |                            |                       |         |           |           |               |      |     |      |          |
| ✓ 全选 反选<br>账单中心现已开通客户自助<br>可以通过选择多个账单,点 | 批量开具发票 批量<br>线上税务发票开具功能 下<br>击"批量开具发票"按钮来进 | 支付<br>J点击下载账单中<br>行发票开具。对于 | 心用户手册。<br>于"操作"列,红色表示 | 不满足条件不可 | 开具发票,灰色表示 | 示已开具, 蓝色素 | <b>辰示可开具。</b> |      |     |      |          |

## 3. 发票下载

您可在"发票中心"菜单中下载发票和在线支付。详见发票中心用户手册。

| My CMA CGM China     | 订舱管理            | - 提单管理-                                                                                               | 进口业务•               | 7000 Den<br>开票&支付→    | 单证中心▼ | 码头操作▪   | 财务管理 | 资源文档• | 船期查询 |   | 用户指南 | 📟 中文 - 🏻 | 简体 |
|----------------------|-----------------|----------------------------------------------------------------------------------------------------|---------------------|-----------------------|-------|---------|------|-------|------|---|------|----------|----|
| <b>合</b> > 开票&支付 > 发 | 票中心             |                                                                                                    |                     | 账单中心<br>快递信息维护        |       |         |      |       |      |   |      |          |    |
| л                    | 票时间 2           | 025-02-20 - 2025-02-                                                                                  | 27                  | 发票中心                  | 添     | All     |      | ~     | 支付   | 5 |      |          |    |
|                      | 币种              | All                                                                                                   |                     | 账单预约查询                | 居     | 多个可换行分割 | 直询   | 1     |      |   |      |          |    |
|                      |                 |                                                                                                    |                     | 发票下载中心                |       |         |      |       |      |   | き重置  | Q查询      |    |
|                      |                 |                                                                                                    |                     | 公司信息维护                |       |         |      |       |      |   |      |          |    |
| ✓ 全选<br>您可以通过选中多     | 」反选 批<br>个发票来进行 | 」<br>上<br>「<br>上<br>上<br>二<br>二<br>二<br>二<br>二<br>二<br>二<br>二<br>二<br>二<br>二<br>二<br>二<br>二<br>二<br>二 | 設要PDF 批組<br>設要中心用户手 | 量 <del>支</del> 付<br>册 |       |         |      |       |      |   |      |          |    |

注:现付客户请在账单开具后10个自然日内付清所有费用(以到账时间为准)否则将收取迟付款

费。您可在我司官网订阅账单通知。

# 正本提单签发及电放业务

(注: EBL 用户无需预约正本提单签发。

现付客户须在预约前结清所有预付费用,并将水单发送到<u>指定邮箱</u>销账。 账期签约客户请通知GSCCQ.NC.Collector6@cma-cgm.com 有账期,由其更新相应单号的系统状态。)

#### 1. 正本提单签发

订舱人可在"提单管理 -> 正本提单预约"菜单中搜索提单, 勾选相应单号, 预约柜台签单时间。

| C                | MACGM                                  | 订舱管理、  | 提单管理、         | 进口业务•               |      |               |             |
|------------------|----------------------------------------|--------|---------------|---------------------|------|---------------|-------------|
|                  | 🖨 > 提单管环                               | 里≻提单预约 | 提单查询<br>正本提单预 | <u>約</u> ]          |      |               |             |
|                  | 提单号<br>提单状态 可努                         | 89     | ~             | #2                  |      |               | 载次          |
| ノ正本<br>Filter: T | <b>是单预的</b> 和 取消预度的<br>ype to filter Q |        |               |                     |      |               |             |
| 0                | ^ 提单号                                  | 0      | lssue 0       | 船名                  | ≎ 航次 | ≎ 提单类型        | ↓ 提单状态      |
|                  | CNMD                                   |        | CNSHA         | CSCL ATLANTIC OCEAN | 043W | Original Bill | ESI 已完成,可预约 |
| 0                | CNMD                                   |        | CNSHA         | CSCL ATLANTIC OCEAN | 043W | Original Bill | ESI 已完成,可预约 |

预约成功系统会生成二维码,**请打印并妥善保管**,领单人员需携带该二维码至我司柜台领取提单。 使用自助柜员机领取提单的除二维码外,还需扫描身份证。 我司恕不提供提单邮寄服务。如需要顺丰寄件,请自行委托上门取单,以委托件形式寄出。

#### 2. 电放/异地放单/目的港放单

服务类型

订舱人可在 <u>"提单管理->提单更改</u>"中勾选相应费用选项,并上传我司指定格式保函申请相应业务。 保函格式可在 <u>"资源文档->资料下载</u>"中搜索。请使用发货人抬头纸填写,注明签字人职务/署名, 并由发货人+订舱人盖章。保函上传后请先"保存",再"提交"。

| ○ 提单更改                      | <ul> <li>电放</li> <li>目的港放单</li> </ul> | ○ 第三地放单 ○ 船 | 证 〇 提单丢失 |                            |      |         |
|-----------------------------|---------------------------------------|-------------|----------|----------------------------|------|---------|
| ○ 出口电放费                     |                                       |             |          |                            |      | 450 CNY |
| <ul> <li>取消电放, 1</li> </ul> | 尚后重新提交电放申请                            |             |          |                            |      | 450 CNY |
| <ul> <li>取消电放并</li> </ul>   | 须取正本提单                                |             |          |                            |      | 450 CNY |
| Remark<br>附件                |                                       |             |          | Comment                    |      |         |
| 土 上传文件                      | 3 删除文件                                |             |          |                            |      |         |
|                             | 文件名                                   | ◇ 上传时间      | ➤ 备注     | ≎ 是否可用                     | ≎ 下载 |         |
|                             |                                       |             |          | No data available in table |      |         |
|                             |                                       |             |          |                            |      | ■保存 个提交 |

| 0 | 是单更改 ● <b>电放</b> ○ 目的港放单 ○ 第三地放单 ○ 船i                                        | 正 ○ 提单丢失 |
|---|------------------------------------------------------------------------------|----------|
|   |                                                                              |          |
| ۲ | 出口电放费                                                                        | 450 CNY  |
| 0 | 取消电放,稍后重新提交电放申请                                                              | 450 CNY  |
| 0 | 取消电放并领取正本提单                                                                  | 450 CNY  |
|   | <ul> <li>请先出員电放费发票以便付款,电放指示等待我司另行确认。</li> <li>(付款后要直接操作电放则无需勾选该项)</li> </ul> |          |

对于现付客户,如需先开票付款,稍后再操作电放。请在选择"出口电放费"后勾选对应的要求。

当确定需要操作电放时,再至"提单管理->提单更改查询"中搜索单号,确认电放。

| 服务类型                      |               |                     |          |          |         |
|---------------------------|---------------|---------------------|----------|----------|---------|
| ○ 提单更改                    | ● 电放 ○ 目的     | )港放单 ○ 第三地放单 ○ 船    | 证 〇 提单丢失 |          |         |
| <ul> <li>出口电放图</li> </ul> | <u>.</u>      |                     |          |          | 450 CNY |
| C                         | ) 请先出具电放费发票,电 | 放指示待确认              | ● 确认电放指  | 示        |         |
| Remark                    |               |                     | Comment  |          |         |
| 1/4                       |               |                     |          |          |         |
|                           | 文件名           | ^ ⊨-#⊧btföl         | 2 叙注     | ▲ 目本前田   | ↑ 下井    |
|                           | 常用英语.txt      | 2022-10-10 17:43:10 | - mu     | A TELIAU |         |
|                           |               |                     |          |          | ✔ 确认电放  |

申请提交后,我司将开具相关费用账单,您可至账单中心查看、开票。 支付后请将水单发送至<u>指定邮箱</u>销账以完成申请。

系统会向 My CMA CGM China 登记的邮箱发送业务状态变化的提示邮件。您也可在"提单管理提单更改查询"中查看业务受理状态。

# 进口账单预约

### Step 1. 使用达飞账号登录 My CMA CGM China

| 客户                  | 员工                                                    |
|---------------------|-------------------------------------------------------|
| -                   |                                                       |
|                     | GM                                                    |
| 请使用您的CMA eCommerce账 | 登录,如果没有账号请前<br> ***================================== |
| 若登录有问题,请联系 ecusione | ersupport@cma-um.com                                  |
| 登录                  |                                                       |
|                     |                                                       |

## Step 2. 账单预约

在 进口业务 -> 预约进口账单 菜单中点击"新增"开始预约,填入预约信息后"保存"

| 预约号    | -    |              |             |               |            |      | 提单   |   |       |       |     | -1 |      | 状    | 态    | 未提交     |      |          |
|--------|------|--------------|-------------|---------------|------------|------|------|---|-------|-------|-----|----|------|------|------|---------|------|----------|
| 时间     | 今天   | {            |             |               | ~          |      | M. T |   |       |       |     |    | 査    | 间大于一 | 个月以」 | 上的数据请至发 | 支票预约 | 查词 Q 查   |
|        |      |              |             |               |            |      |      |   |       |       |     |    |      |      |      |         |      |          |
| ❶ 新增 📙 | 确认提交 | <b>X</b> 5   | <u>م</u>    | 2 模板          | 之下载        |      |      |   |       |       |     |    |      |      |      |         |      |          |
| ●新増    | 确认提交 | ☑ 号<br>段约号 ∧ | ・<br>入<br>提 | ☑ 模板<br>单号 \$ | 交下载<br>发票3 | 类型 ≎ | 金額 🗘 | 币 | • C 1 | 开票地 ≎ | 进出口 | 0  | 取票方式 | ¢ 0  | [馈 ℃ | 快達联系人   | . 0  | Tax No 🗘 |

| 企业: *   | 下拉菜单选择企业信息           | ~     |            |
|---------|----------------------|-------|------------|
| 预约内容*   | ▲地 下拉菜单按币种 USD 和 RMB | 分开预约  | ☑ 金额以CMA为准 |
| 提单号*    | 多个提单号以分号分隔或换行输入      | 开票地 * | 即付款地       |
|         | 支持同时提交多个提单号          | 账单币种* | 下拉菜单选择支付币种 |
| 发票类型    | 电子普通发票               | 取票方式  | 电票         |
| 备注      |                      | CMA回馈 |            |
|         |                      |       | 4          |
|         |                      |       |            |
| 发票打印请至" | 开票&支付"下"发票中心"        |       | 🛛 关闭 🔡 保存  |

## Step 3 确认提交

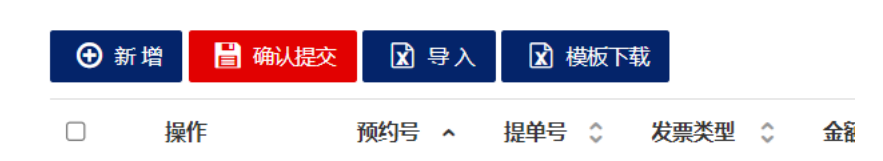

预约后 24 小时内将向您推送确认账单金额的邮件费用明细可在"账单详情"中查看。

| 、<br>工業を大社、     | State of the second                      |                |        |                                  |              |                             |       |
|-----------------|------------------------------------------|----------------|--------|----------------------------------|--------------|-----------------------------|-------|
| - J TARAGET J - | - Martin Cr                              |                |        |                                  |              |                             |       |
| 10              | 1. 1. 1. 1. 1. 1. 1. 1. 1. 1. 1. 1. 1. 1 | FERR           |        | 3-5 <b>2</b> 重要                  |              | 沈頼を                         | US AI |
|                 | 币种                                       | All            |        |                                  | 账单详情 - CNIM  | Lights                      |       |
|                 | 账单日期                                     | 2024           | -01-17 | - 2024-0                         | 金额:          | las                         |       |
|                 |                                          |                |        |                                  | 账单日期         | 2024/1/22                   |       |
|                 |                                          |                |        |                                  | 付款状态         | 未支付                         |       |
|                 |                                          |                |        |                                  | 开具发票状态       | 未开具发票                       |       |
| <b>2</b> 200    | 日反路                                      | ILLIGITT       | 同総課    | REA                              | 发展状态         | 未生成                         |       |
| 医師中の双日          | 开通客户自和3                                  | 间上院带2<br>市"他俱开 | 1777月  | (功)))<br>(12)))(2)。<br>(12))(2)) | <i>制</i> 化次: | 1000                        |       |
|                 |                                          |                |        |                                  | 支付方:         | NAMES OF COMPANY            | C     |
| Filtor: Typ     | e to filter                              |                | Q      |                                  |              | Shi sheedhichi ah<br>Balana | No.   |
| #~ 現作           |                                          | 账单号            |        | NO. INC.                         |              | 10.00 million               |       |
| □ 开展            | 波爾1支付                                    | CNIM           | -      | LARA                             | 即法港          | CNSHA                       |       |
|                 |                                          |                |        | LADA                             | 预计进出口时间      | 2024/1/26                   |       |

# 常用业务联系方式

## CMA CGM | China - Offices & Contacts (cma-cgm.com)

| 制单相关: | GBS.CNHKDOC@cma-cgm.com      |                               |
|-------|------------------------------|-------------------------------|
| 改单相关: | GBS.CNHKAMEND@cma-cgm.com    |                               |
| 运费相关: | GBS.CNHKTWFRTINV@cma-cgm.com |                               |
| 付款水单: | 上海 /Shanghai                 | gbscq.shg.receipt@cma-cgm.com |
|       | 青岛 /Qingdao                  | gbscq.qgd.receipt@cma-cgm.com |
|       | 大连 /Dalian                   | gbscq.dln.receipt@cma-cgm.com |
|       | 天津 /Tianjin                  | gbscq.tjn.receipt@cma-cgm.com |
|       | 宁波 /Ningbo                   | gbscq.ngp.receipt@cma-cgm.com |
|       | 南京 /Nanjing                  | gbscq.jng.receipt@cma-cgm.com |
|       | 深圳 /Shenzhen                 | gsccq.shz.receipt@cma-cgm.com |
|       | 广州 /Guangzhou                | gsccq.ggz.receipt@cma-cgm.com |
|       | 中山 /Zhongshan                | gsccq.zsn.receipt@cma-cgm.com |
|       | 汕头 /Shantou                  | gsccq.swa.receipt@cma-cgm.com |